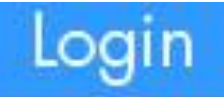

# Go to www.tute.com and click Login

| Lo   | g in to Tute               |  |
|------|----------------------------|--|
| us   | er.name@school.com         |  |
|      | ••••••                     |  |
|      | Remember me                |  |
|      | Login                      |  |
| Trou | ble logging in? Click here |  |

| tute         |                                            | Aa 😫 🖂 Joseph T                                                                                  |
|--------------|--------------------------------------------|--------------------------------------------------------------------------------------------------|
| 🕈 Home       | O Your lesson is about to start. Join now  | Join Now                                                                                         |
| 🛊 Spaces     |                                            | 4                                                                                                |
| 🗂 Timetable  | Timetable                                  | Home / Timetable                                                                                 |
| Playback     |                                            |                                                                                                  |
| 🚰 Attendance | Timezone : Europe/London (GMT+0)           | You will be prompted when                                                                        |
|              | < > today                                  | Feb 2                                                                                            |
|              | Sun Mon                                    | Tue your lesson is about to start.                                                               |
|              | 8am                                        |                                                                                                  |
|              | 9am                                        |                                                                                                  |
|              | vs: programme a Science Higher C 2<br>10am | ramme a Science Higher D 2 VS: Programme B Science Higher F 2 VS: Programme B Science Higher G   |
|              | 11.72                                      |                                                                                                  |
|              | 11am                                       |                                                                                                  |
|              | 12pm                                       |                                                                                                  |
|              | VS: Programme A English Higher E 2<br>1pm  | ramme A English Higher F 2 VS: Programme B English Higher G : VS: Programme B English Higher H : |
|              | 20m                                        |                                                                                                  |
|              | VS: Programme A Maths Higher G 2 VS: Prog  | gramme A Maths Higher H 2 VS: Programme B Maths Higher G11 VS: Programme B Maths Higher G11      |
|              | 3pm                                        |                                                                                                  |
|              | 4pm                                        |                                                                                                  |

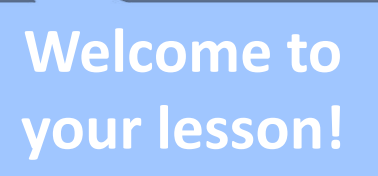

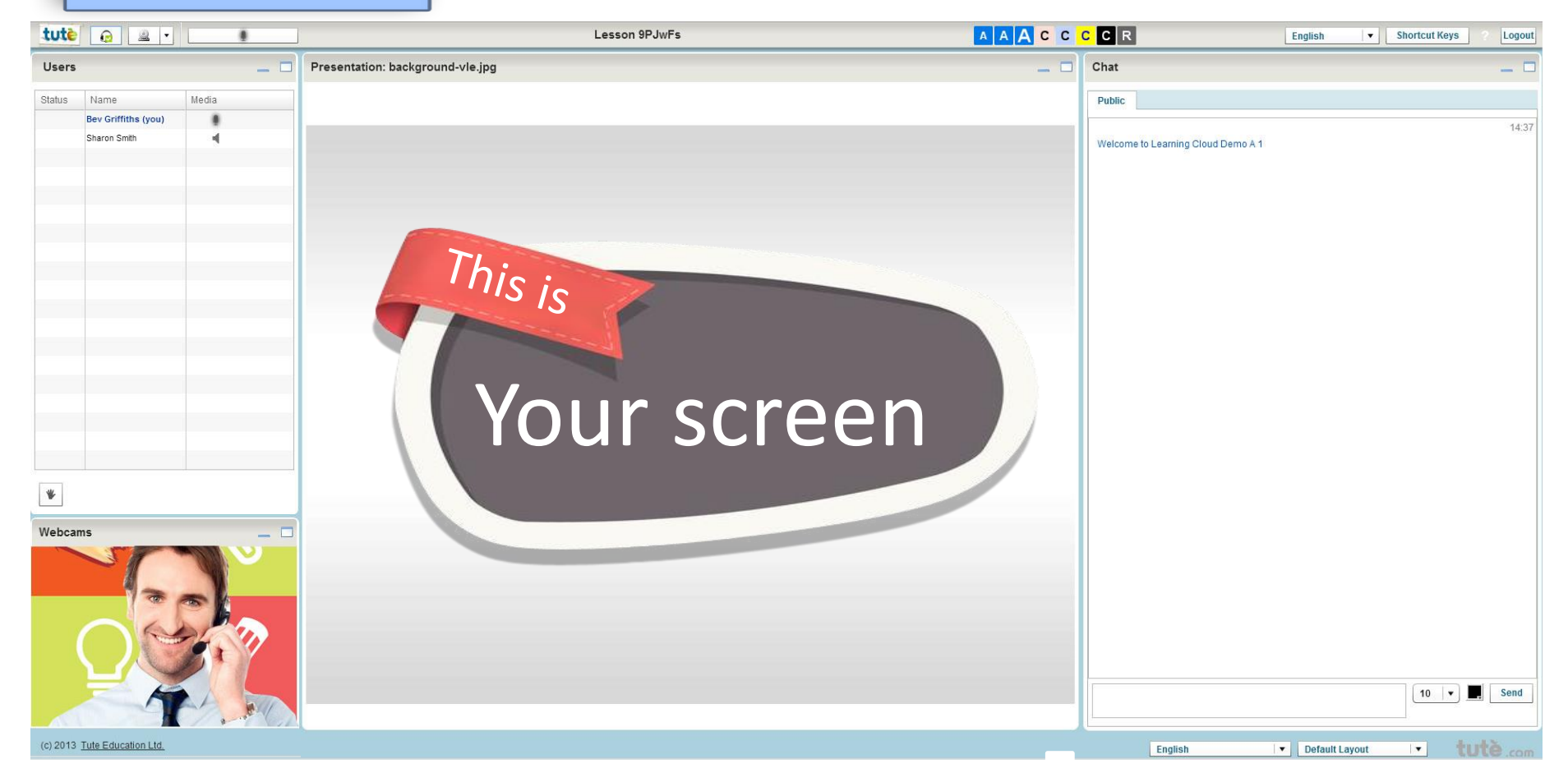

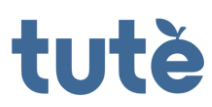

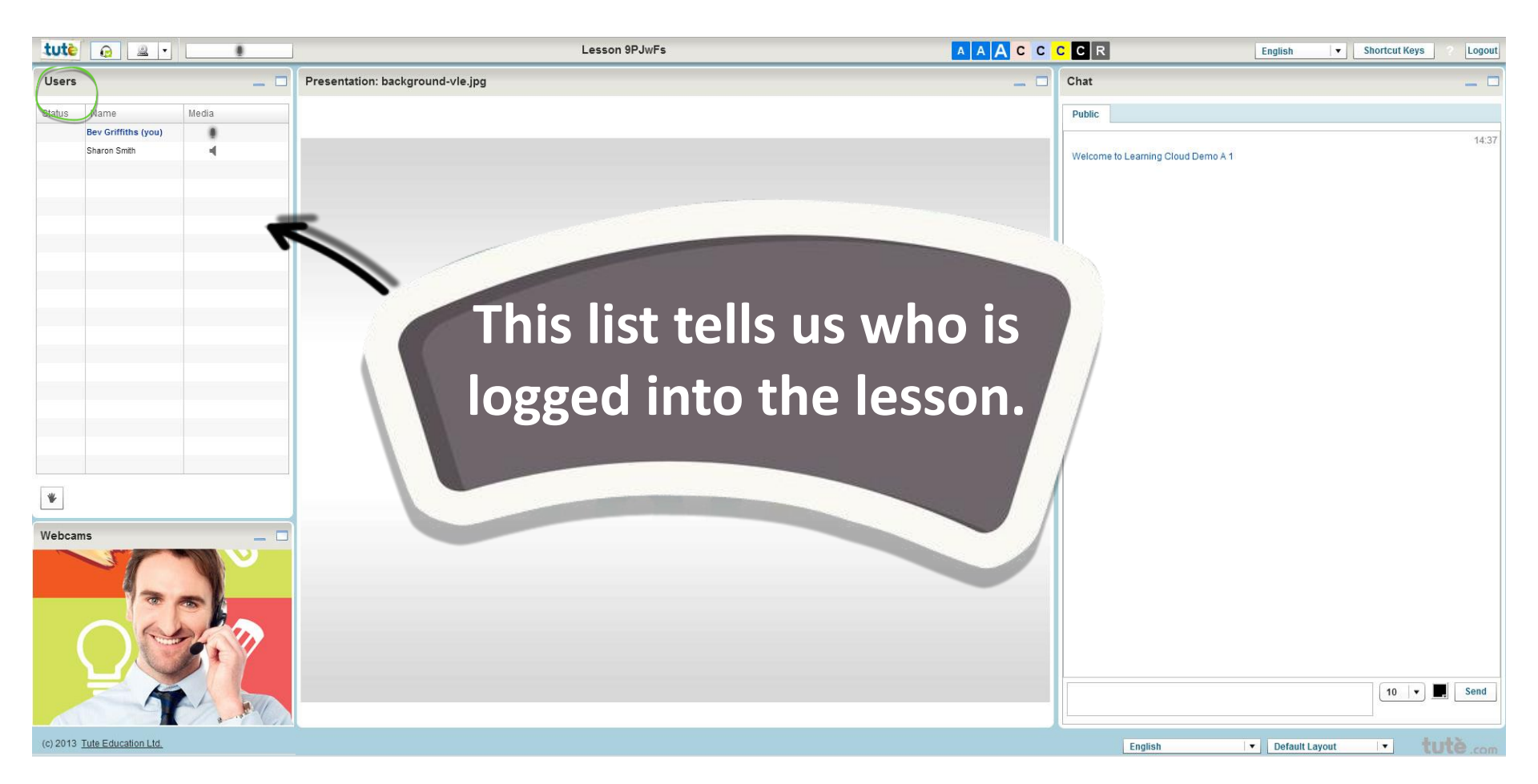

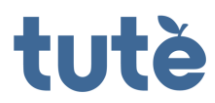

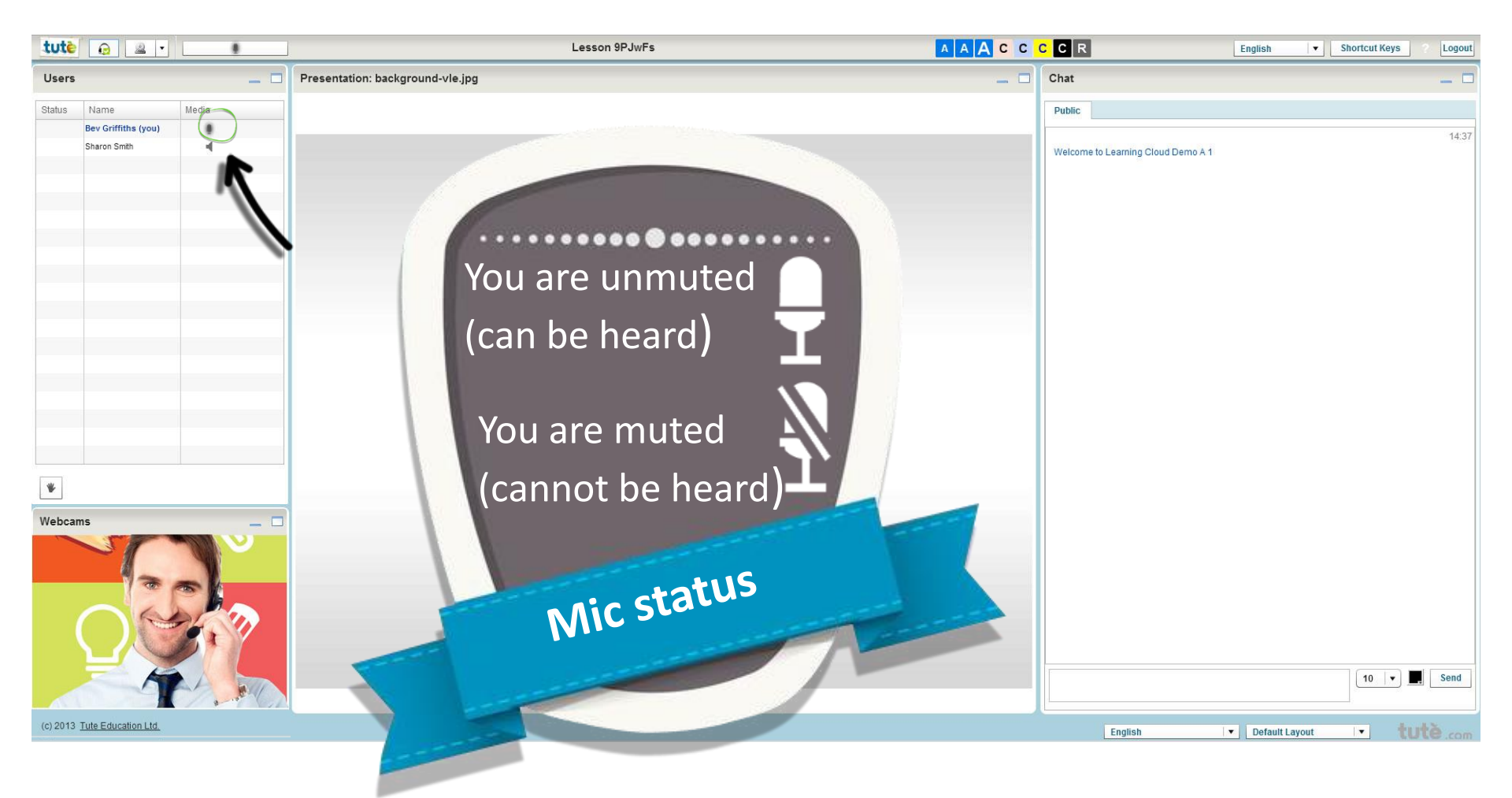

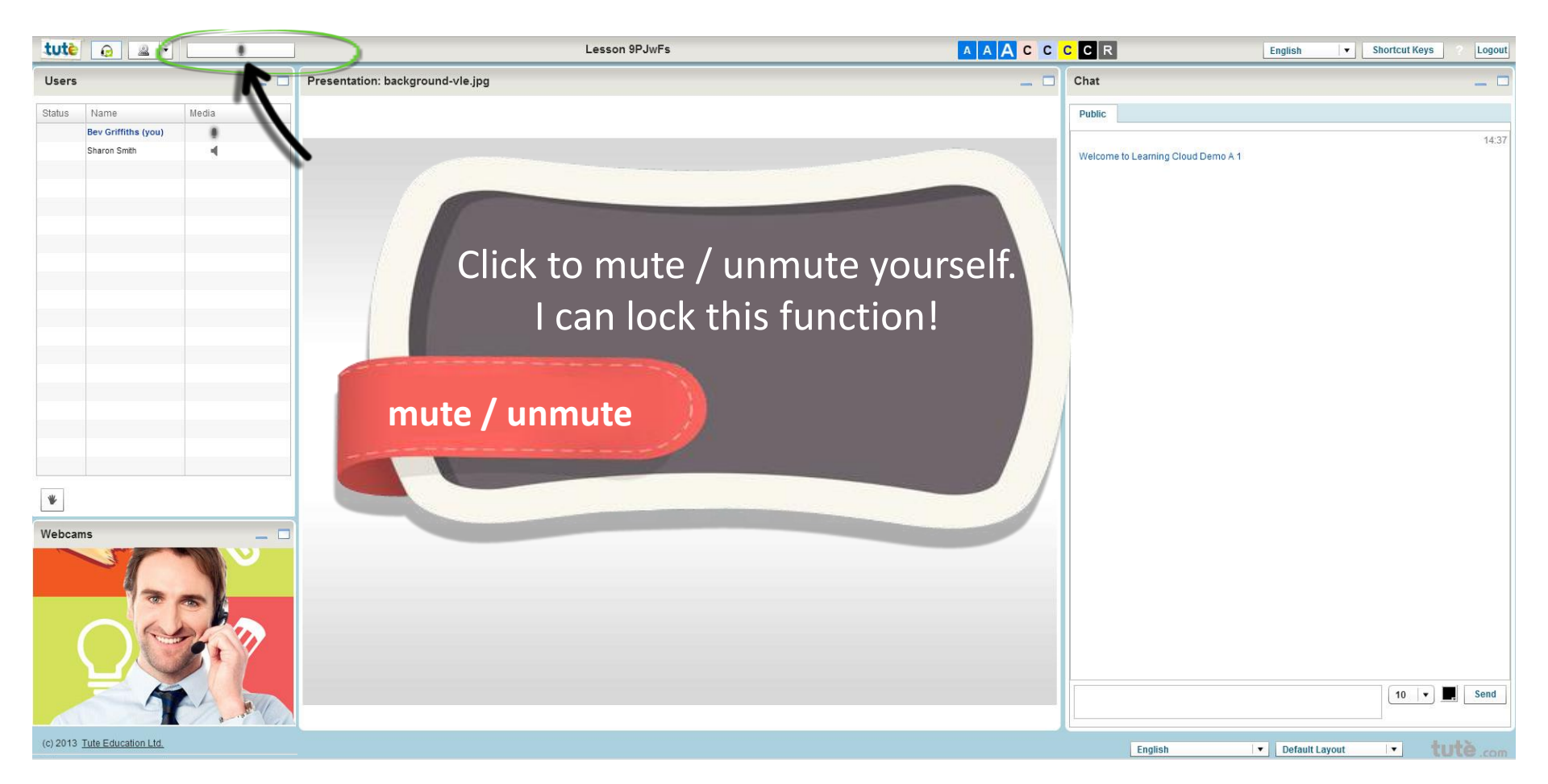

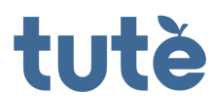

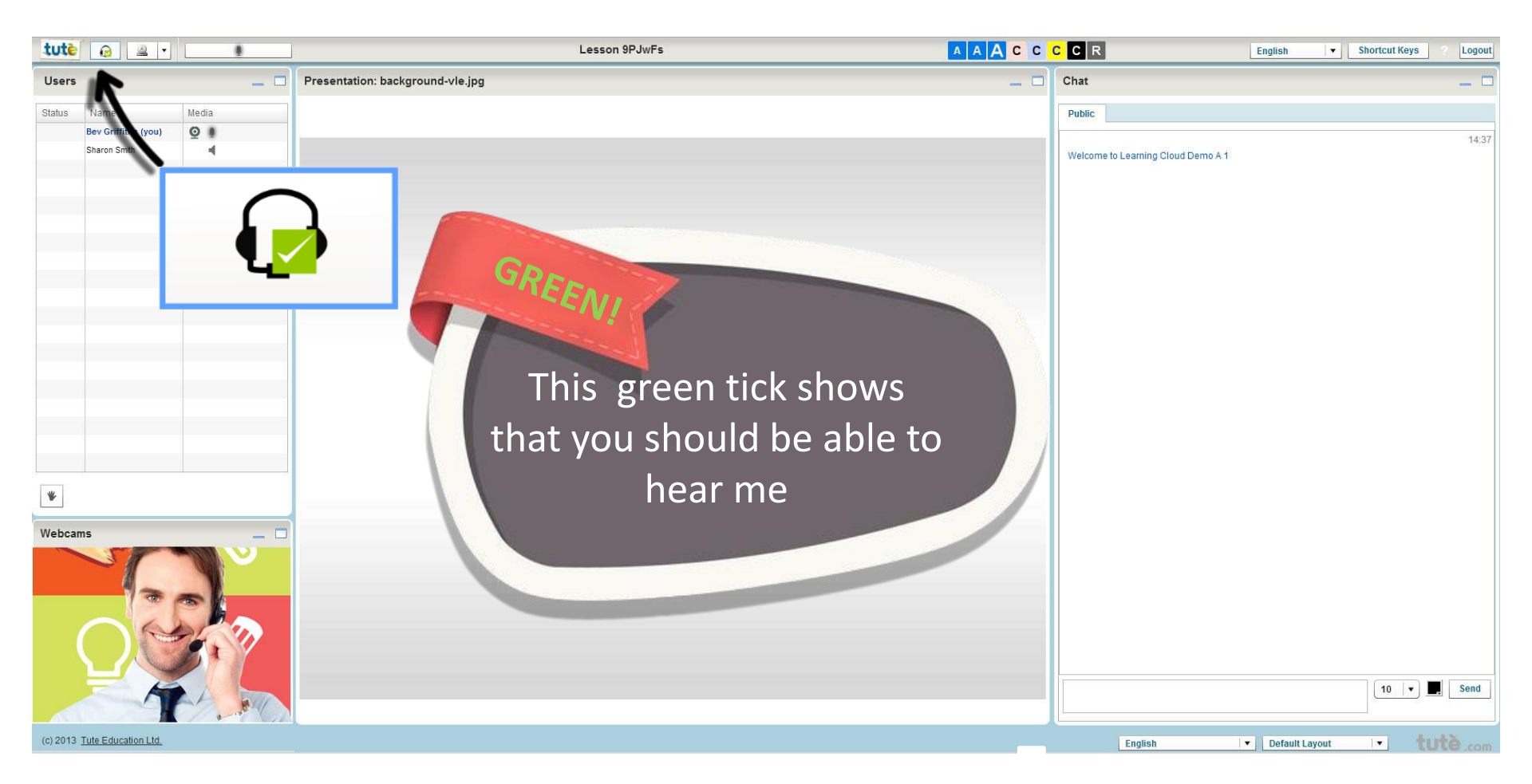

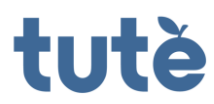

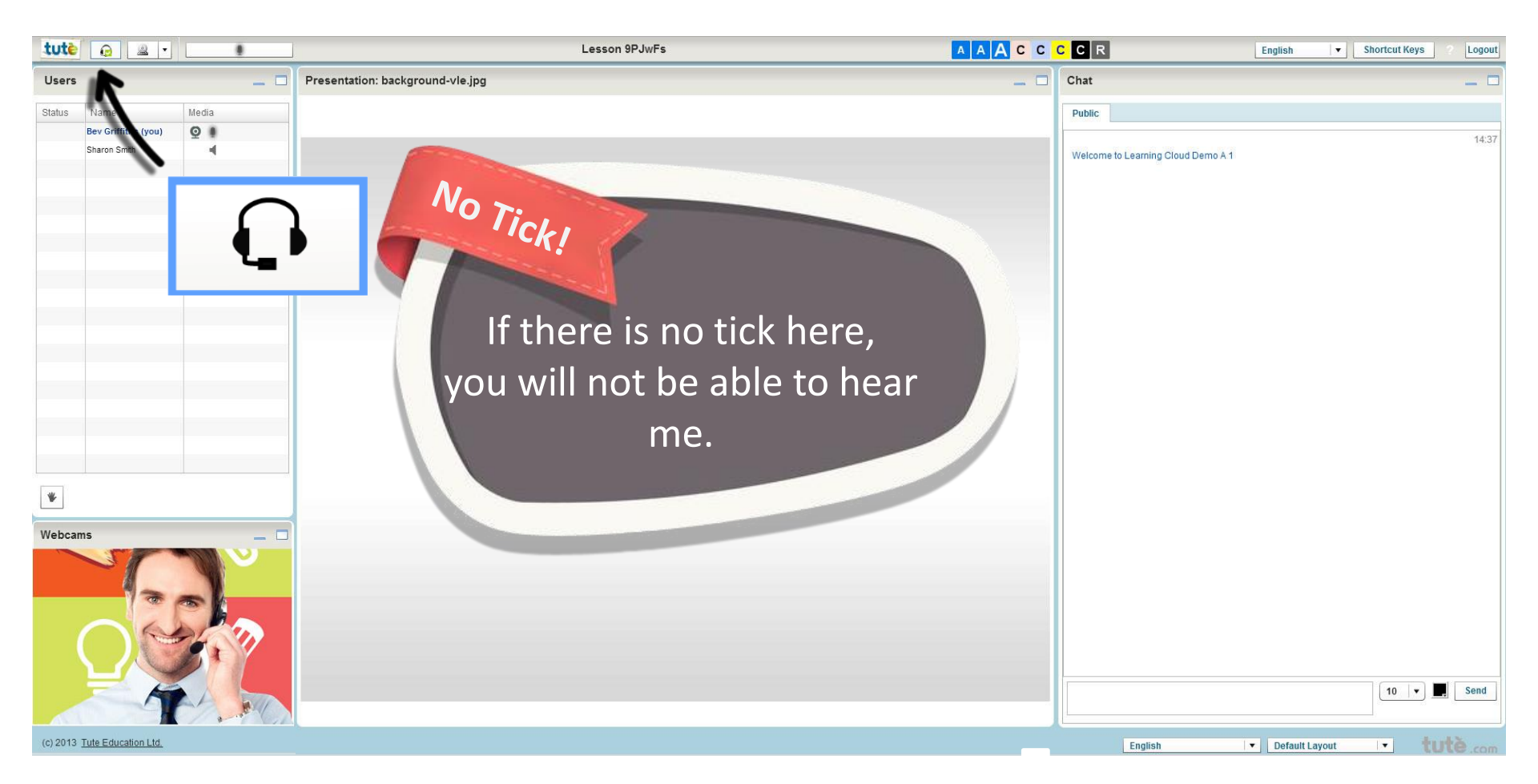

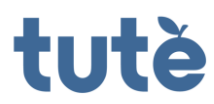

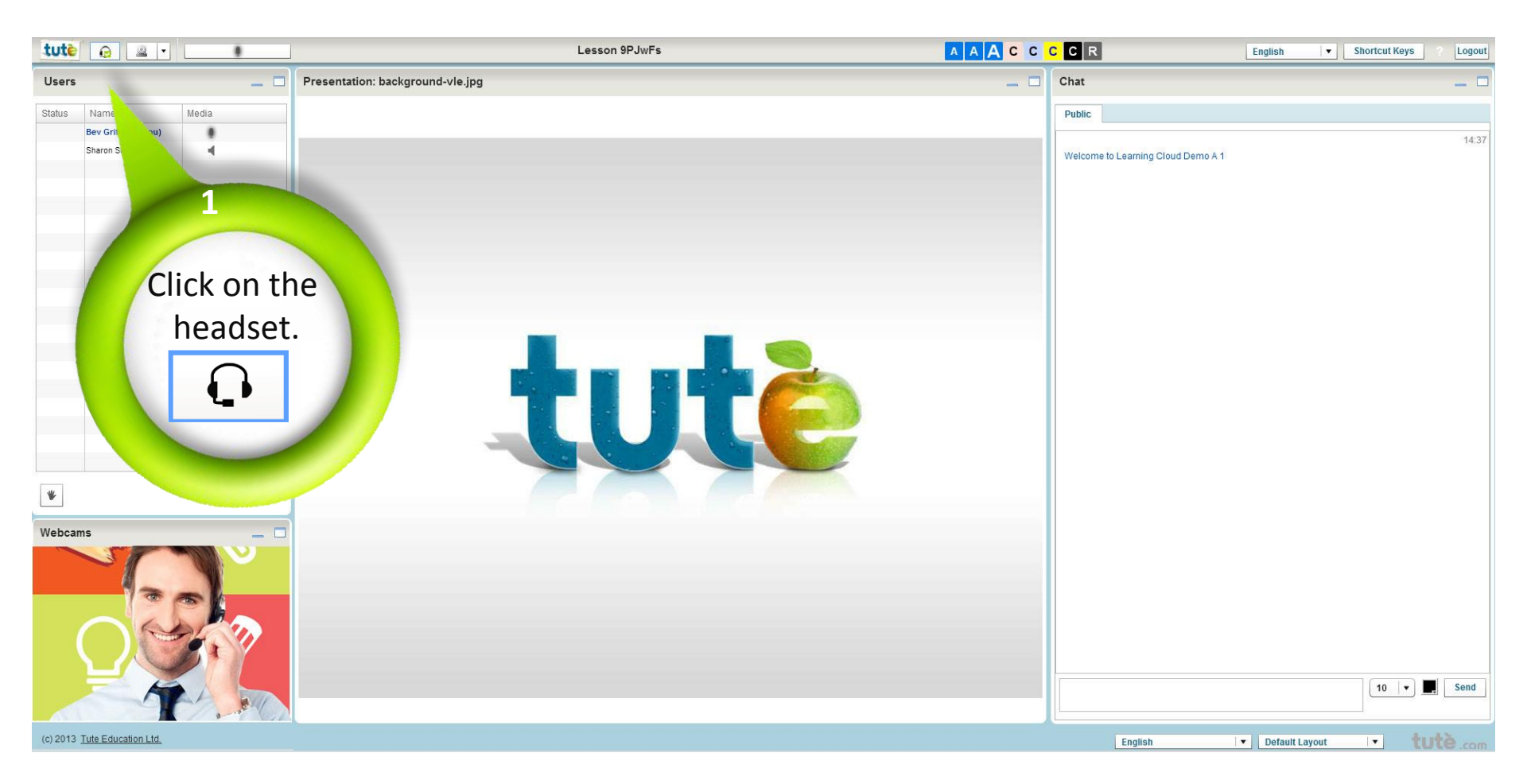

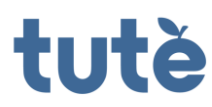

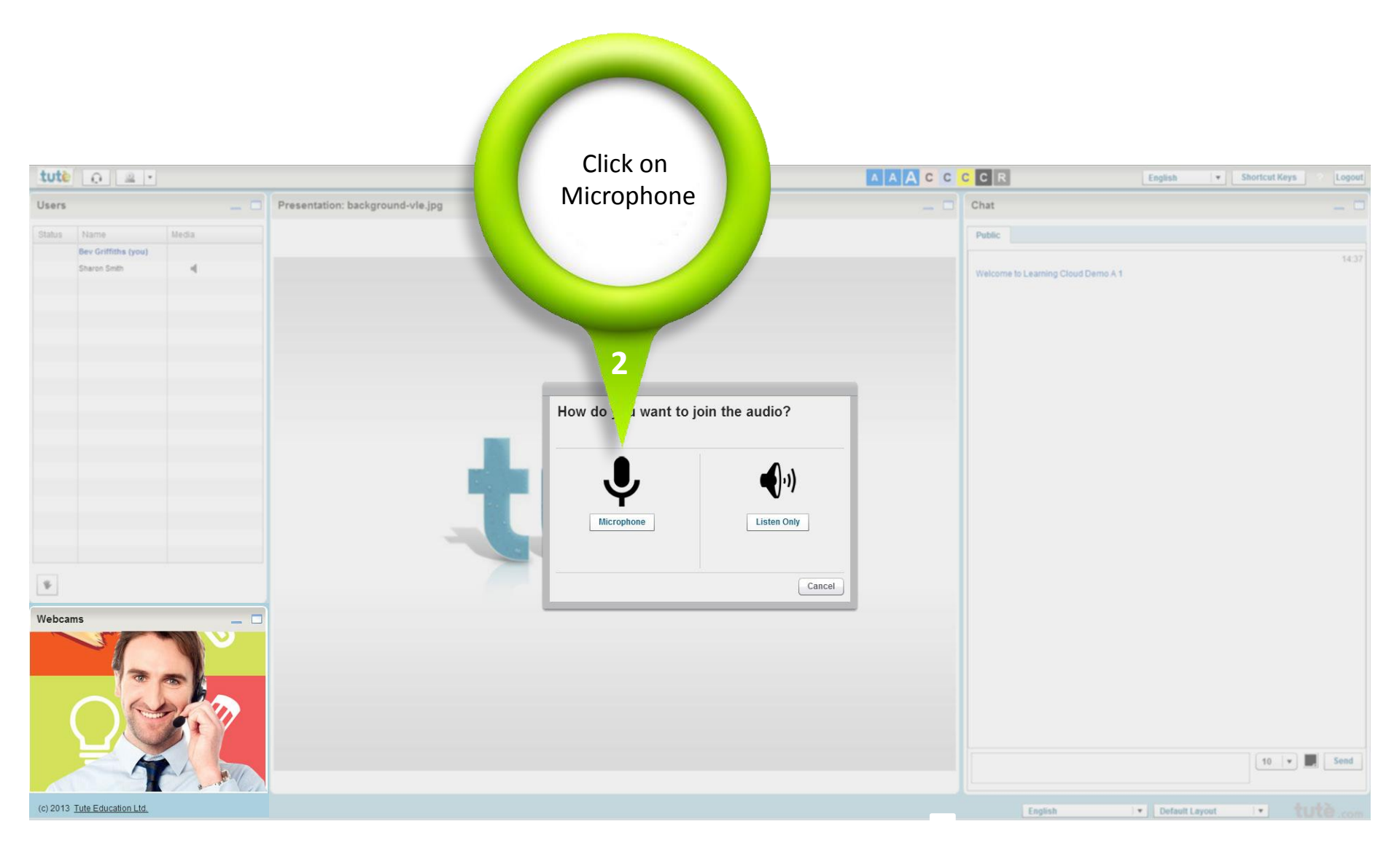

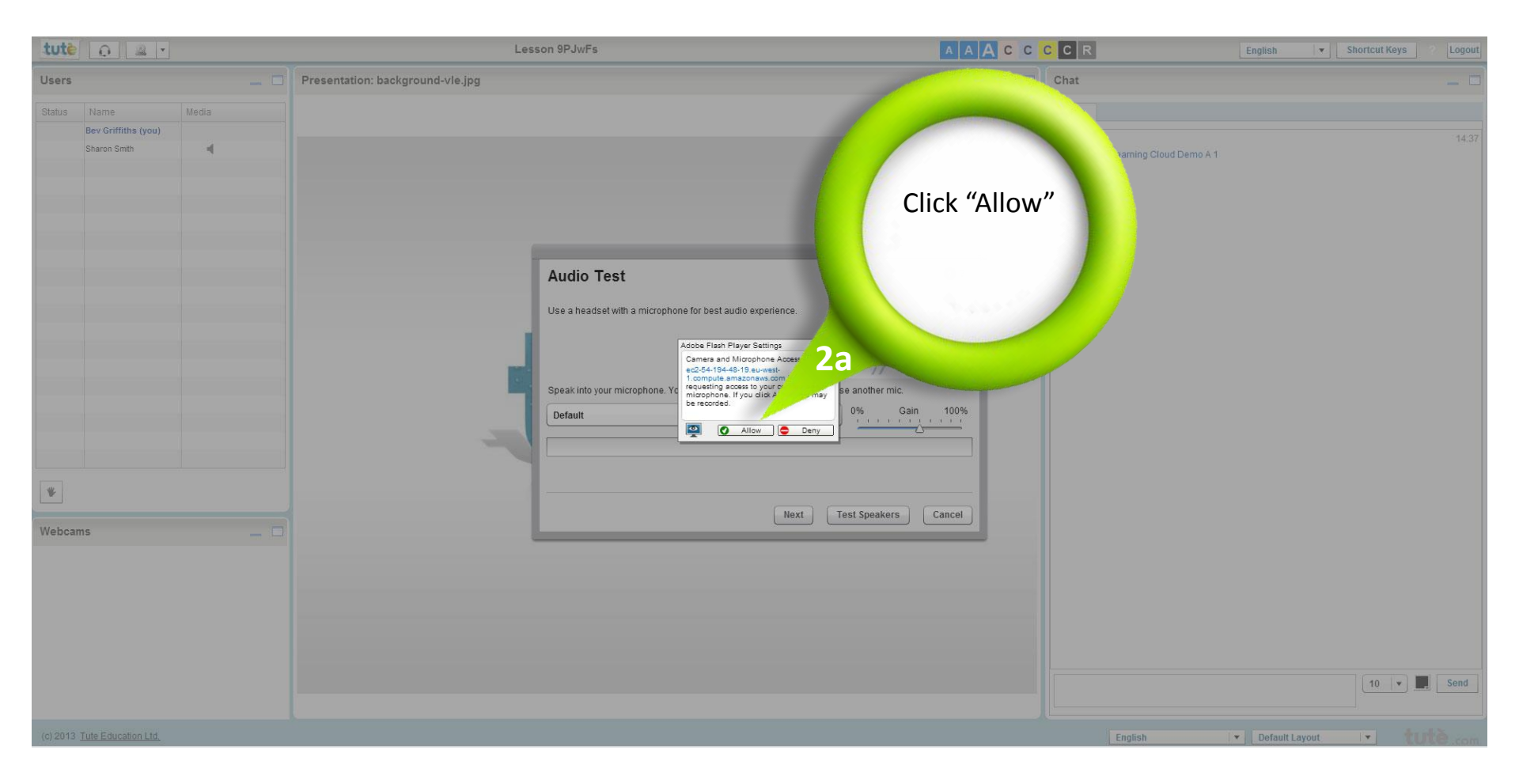

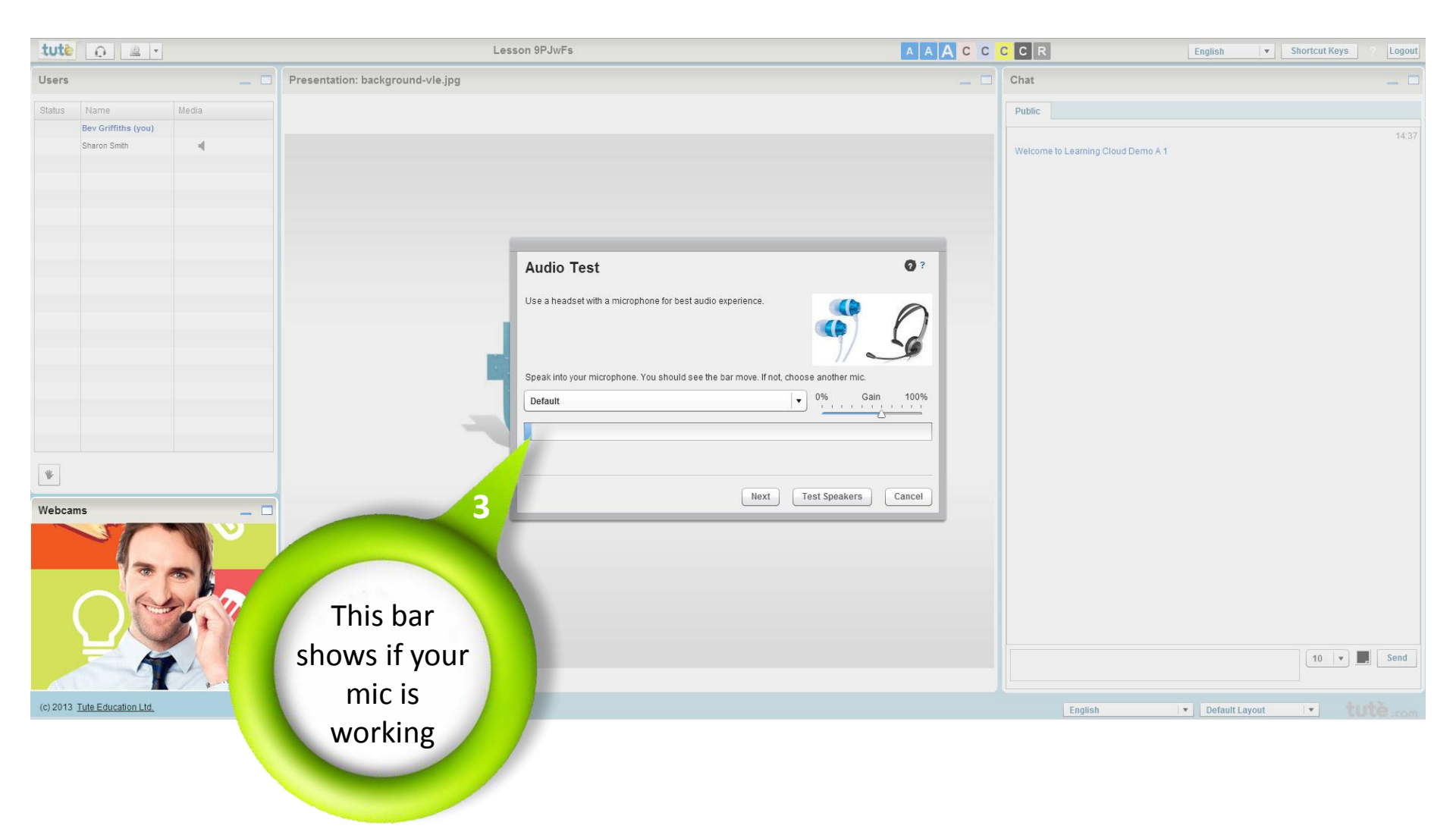

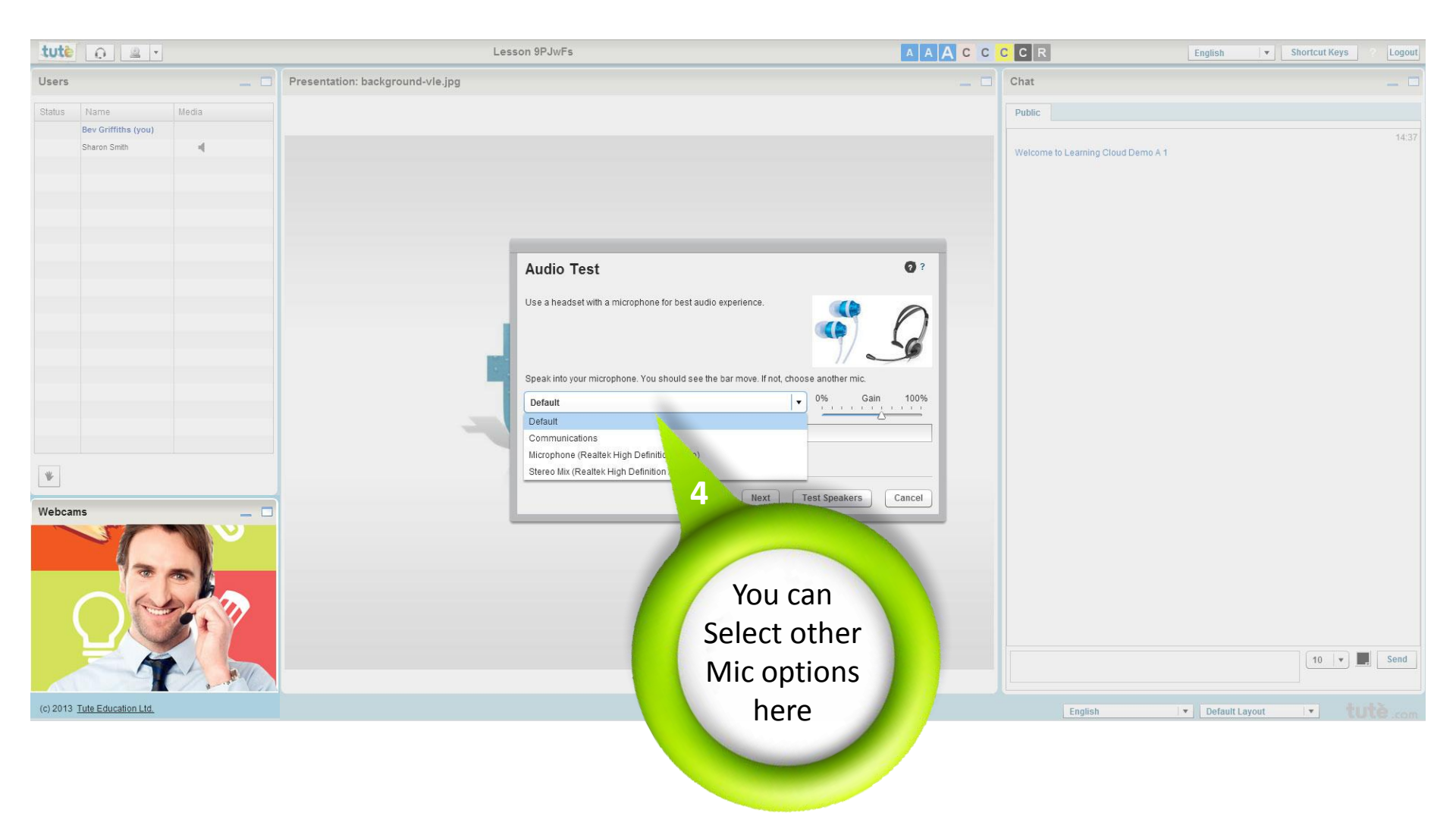

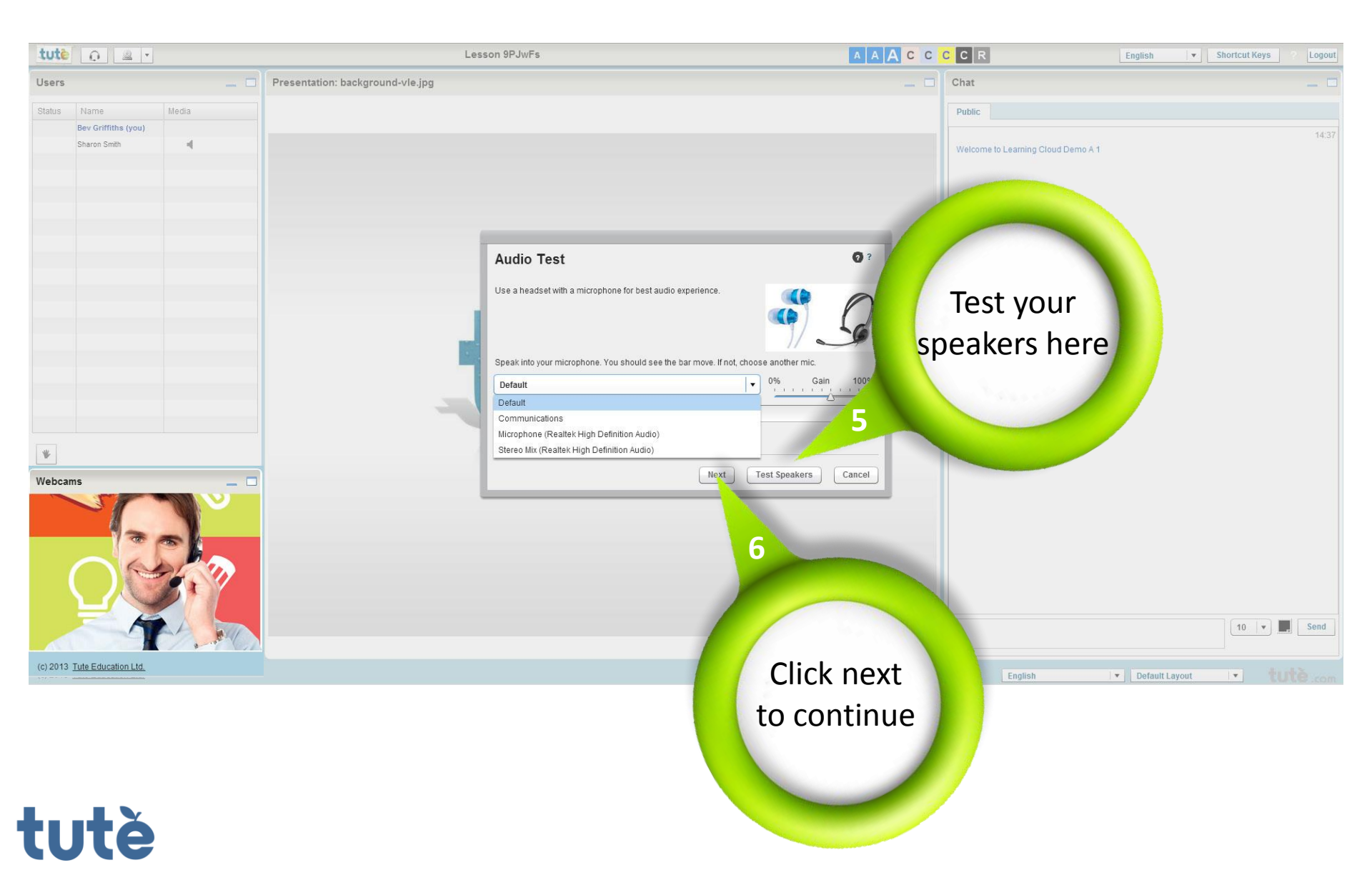

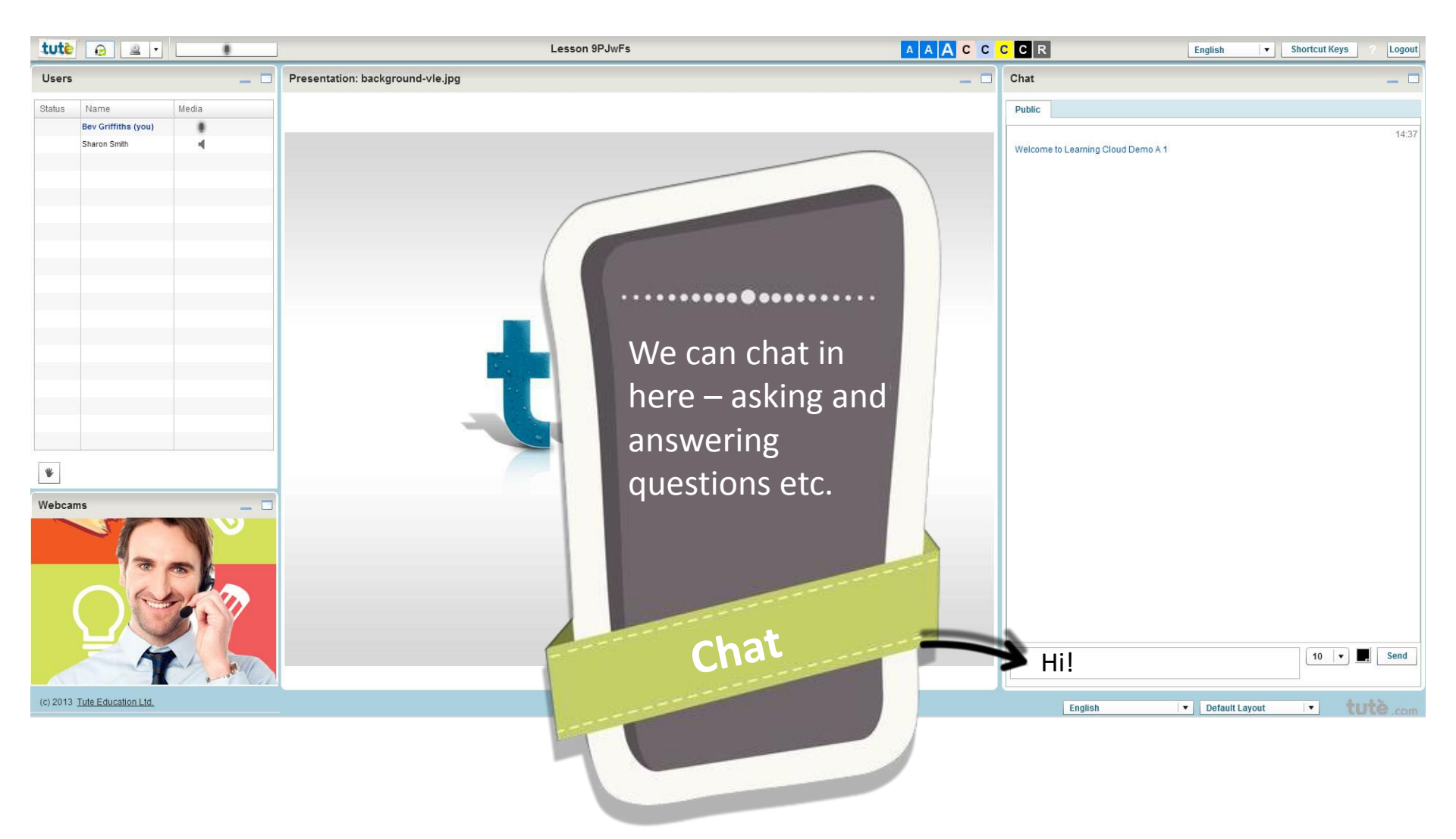

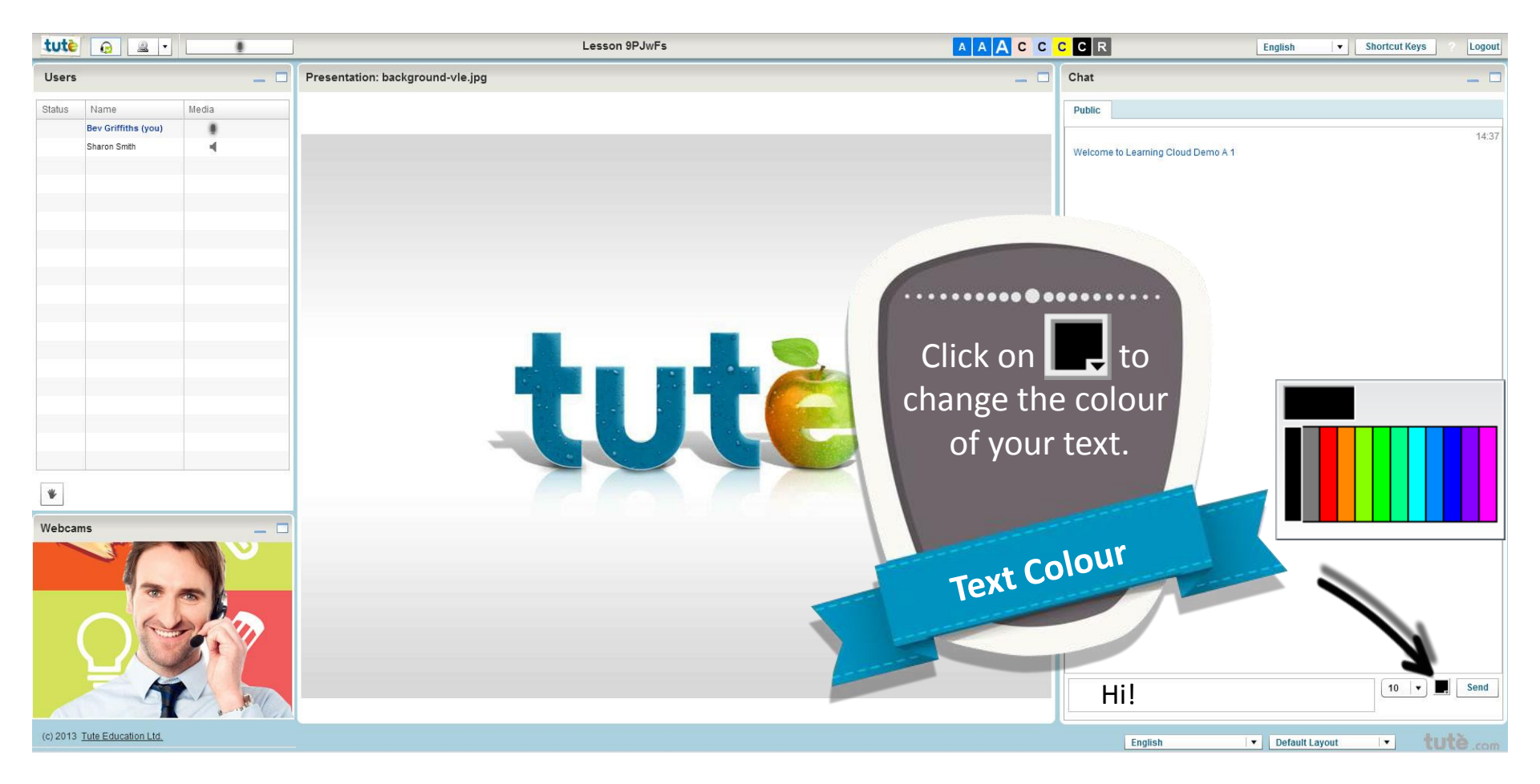

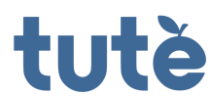

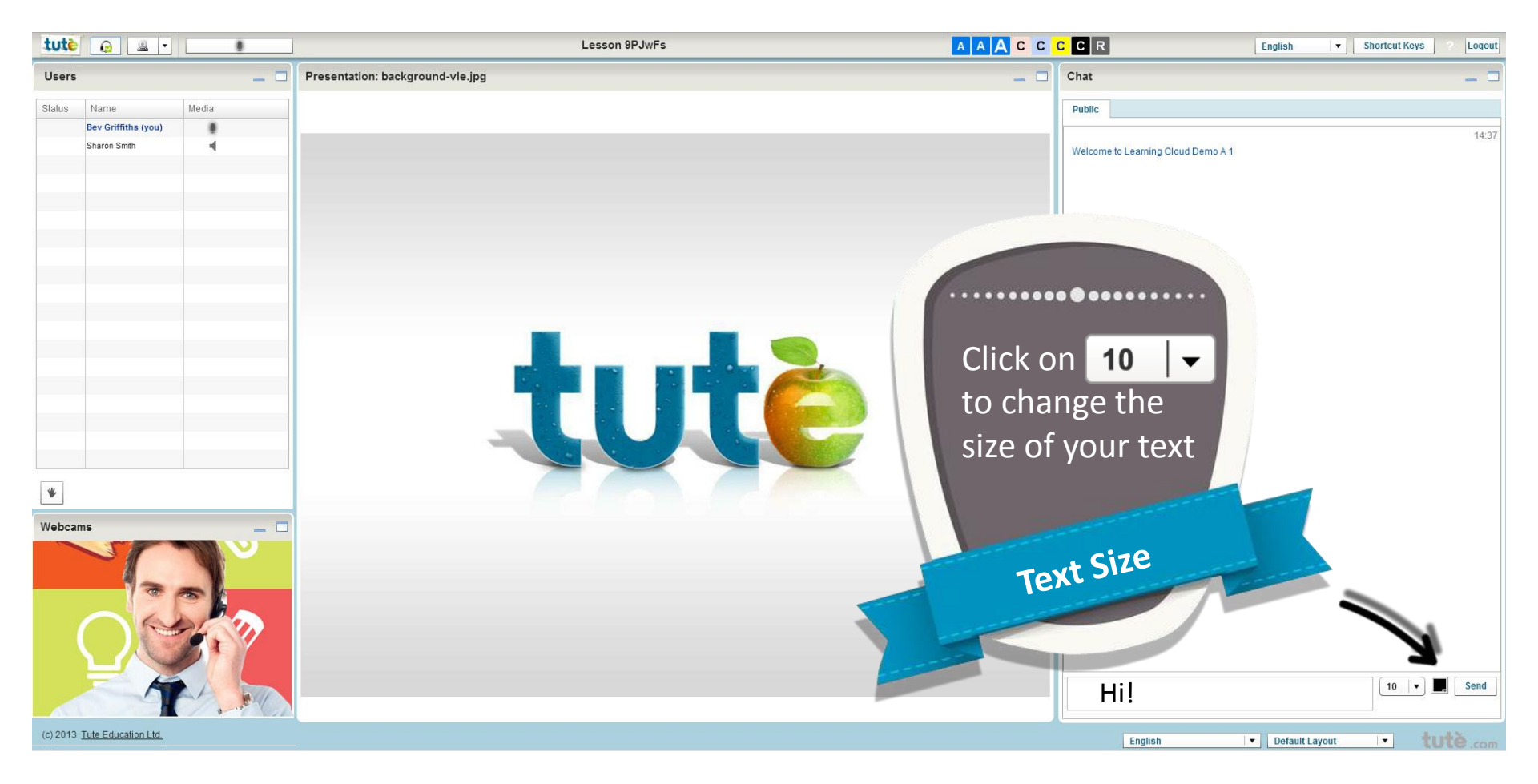

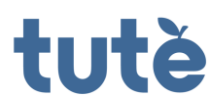

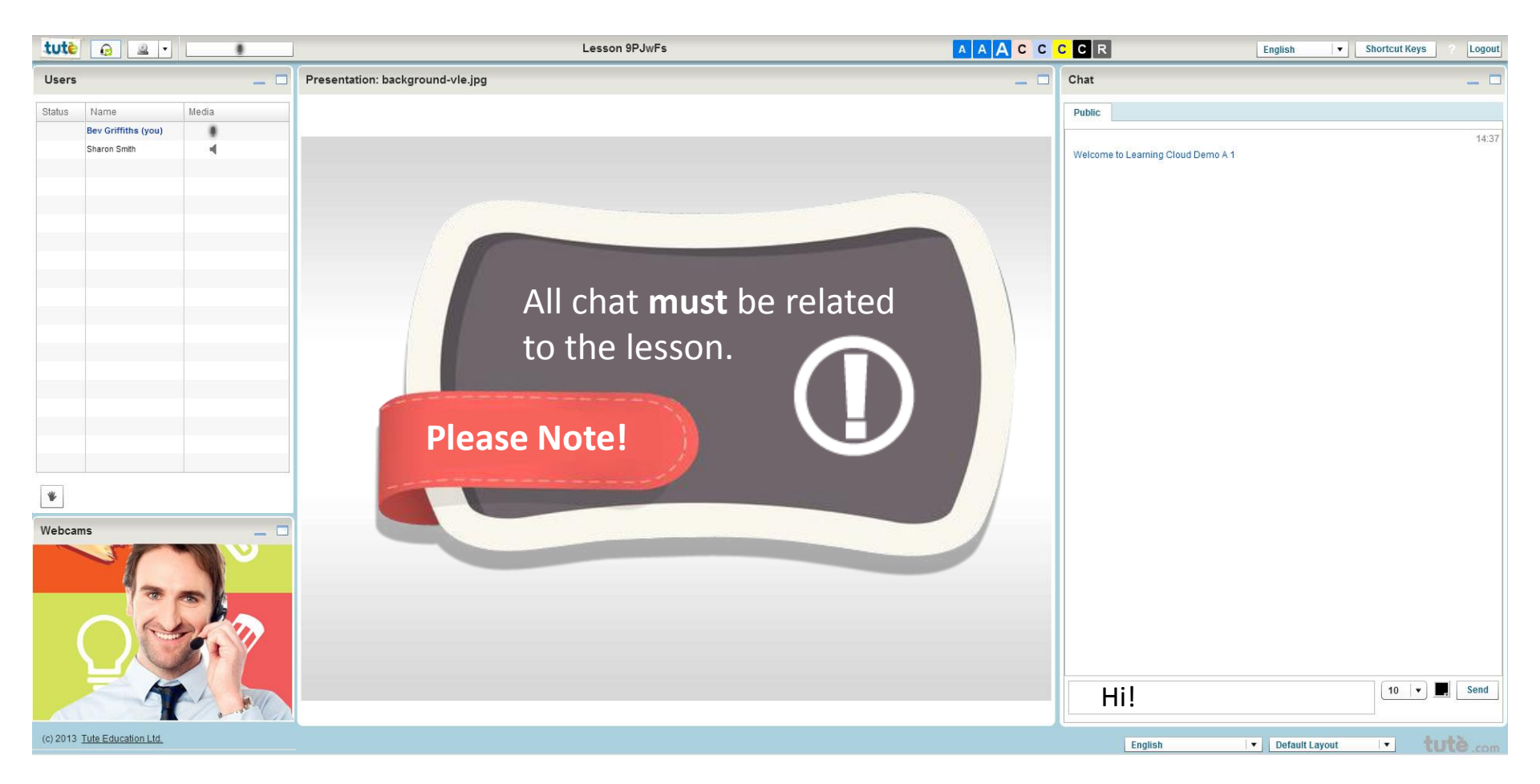

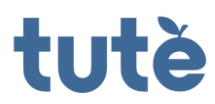

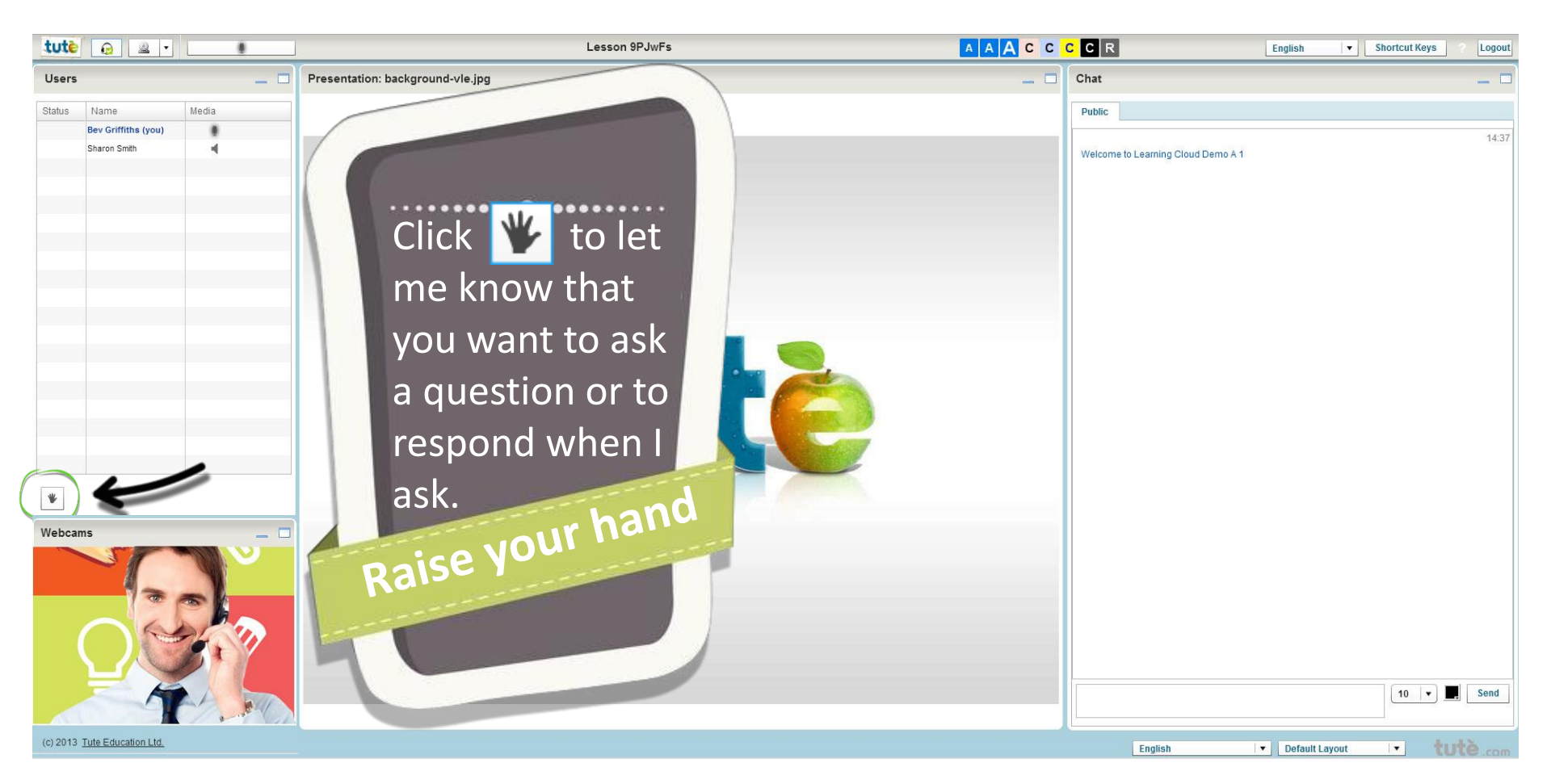

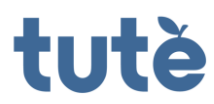

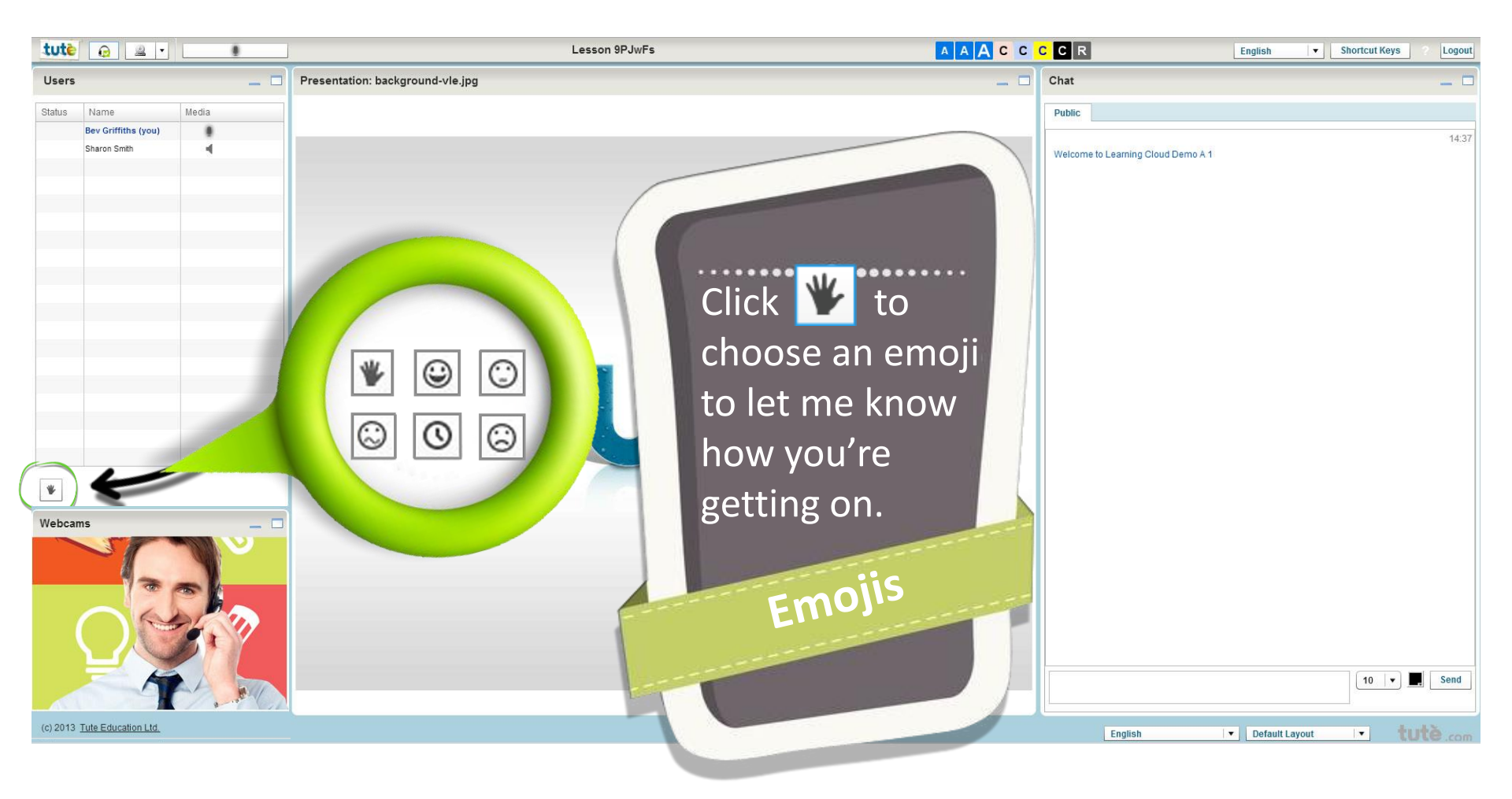

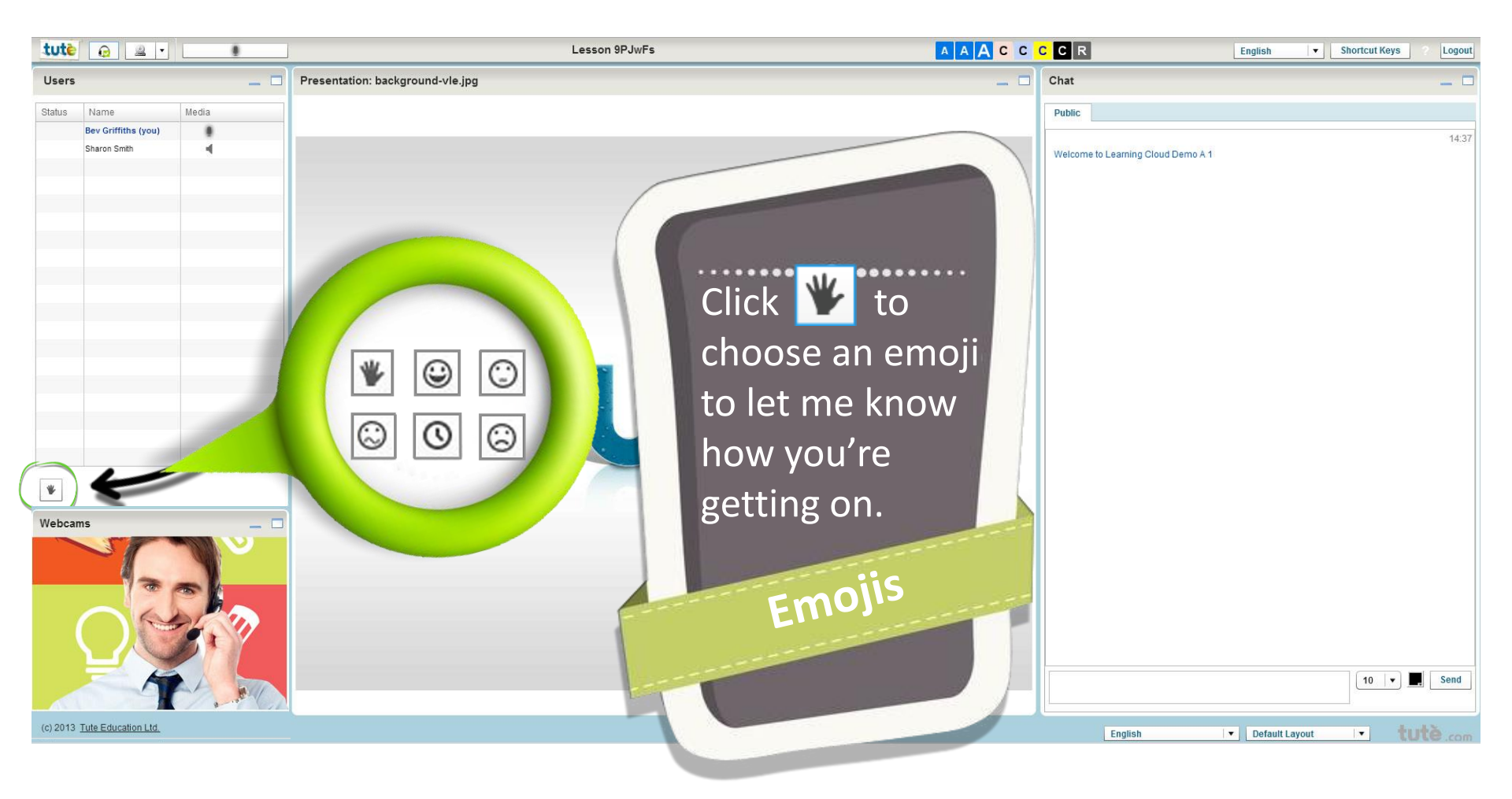

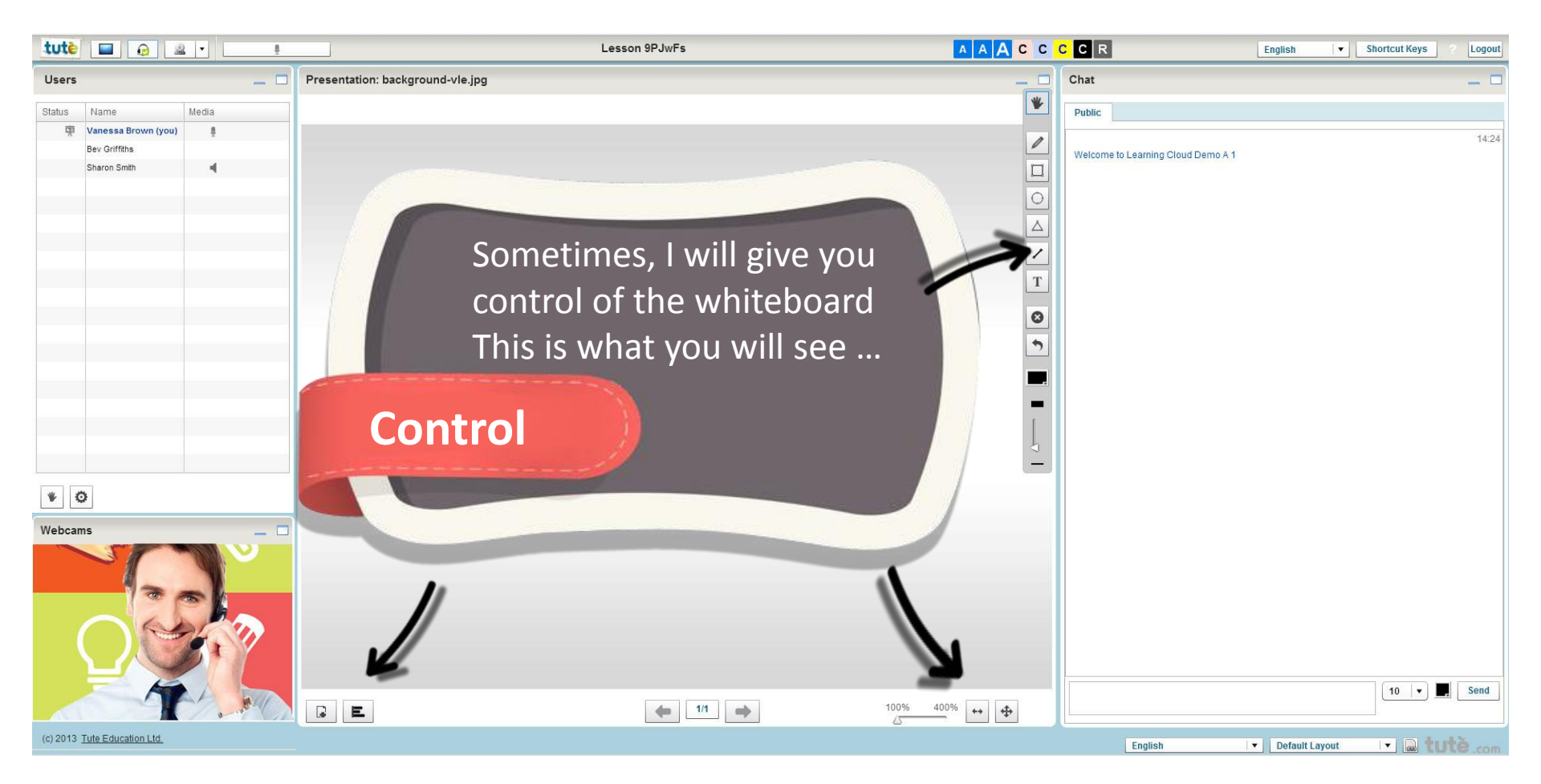

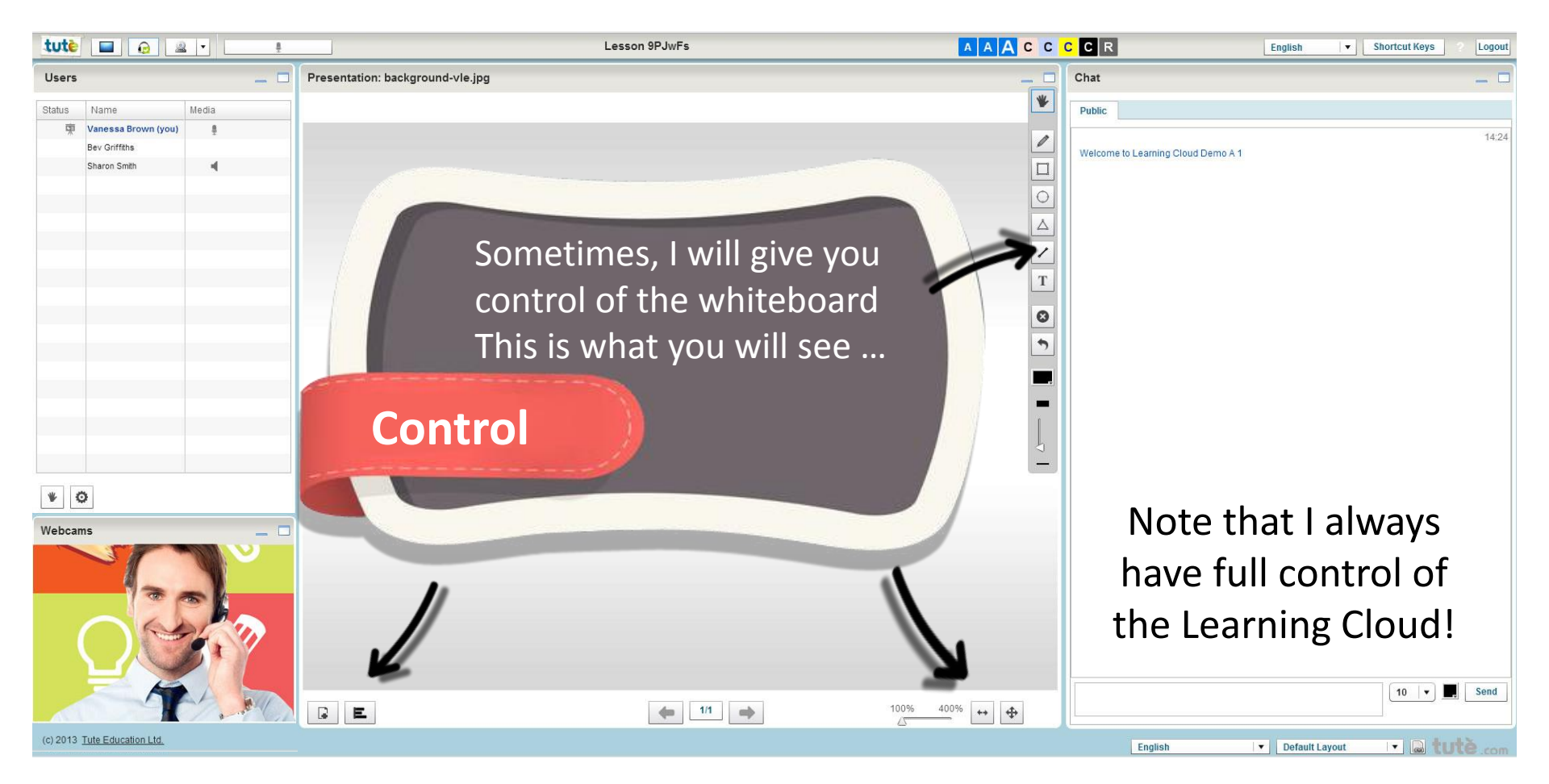

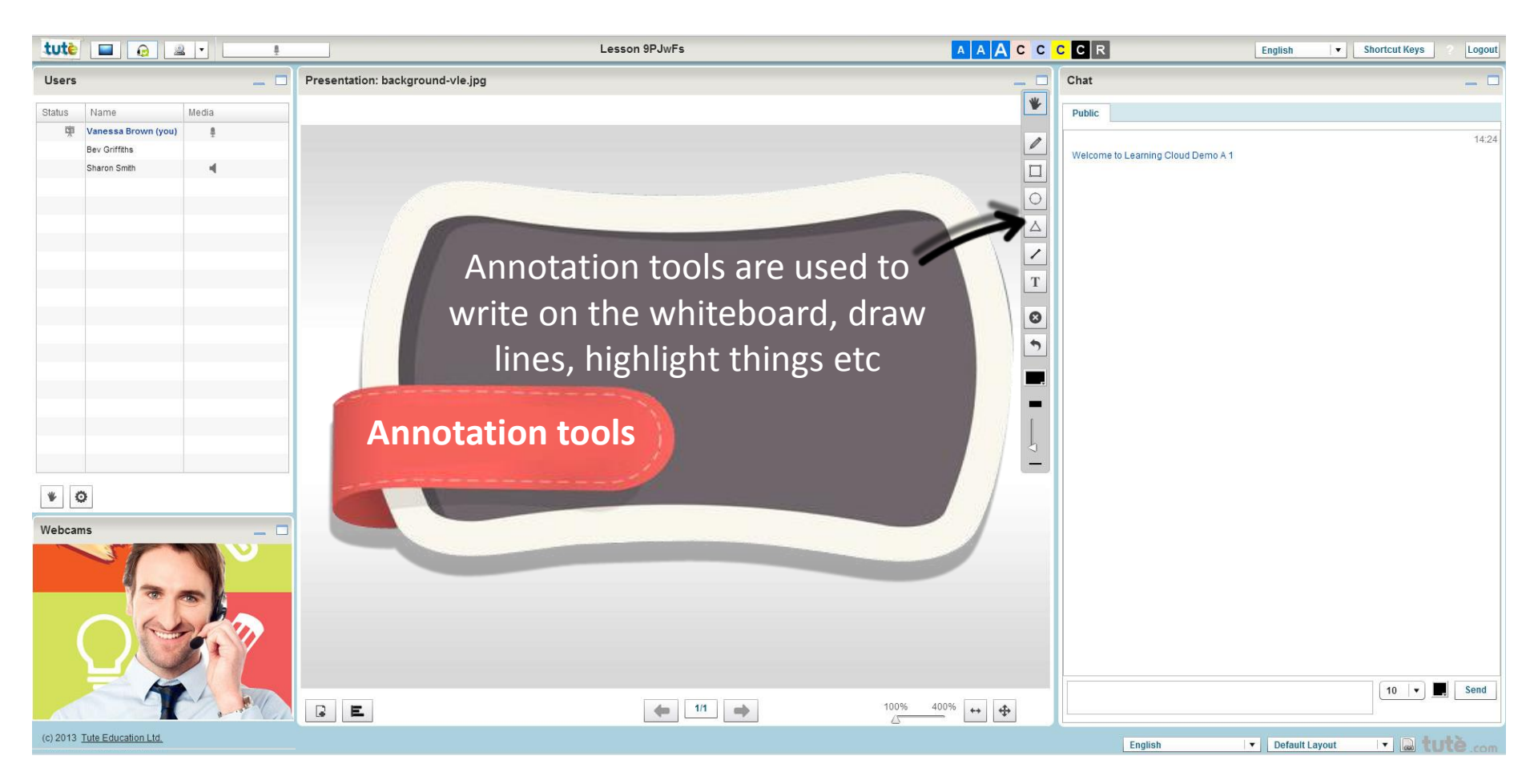

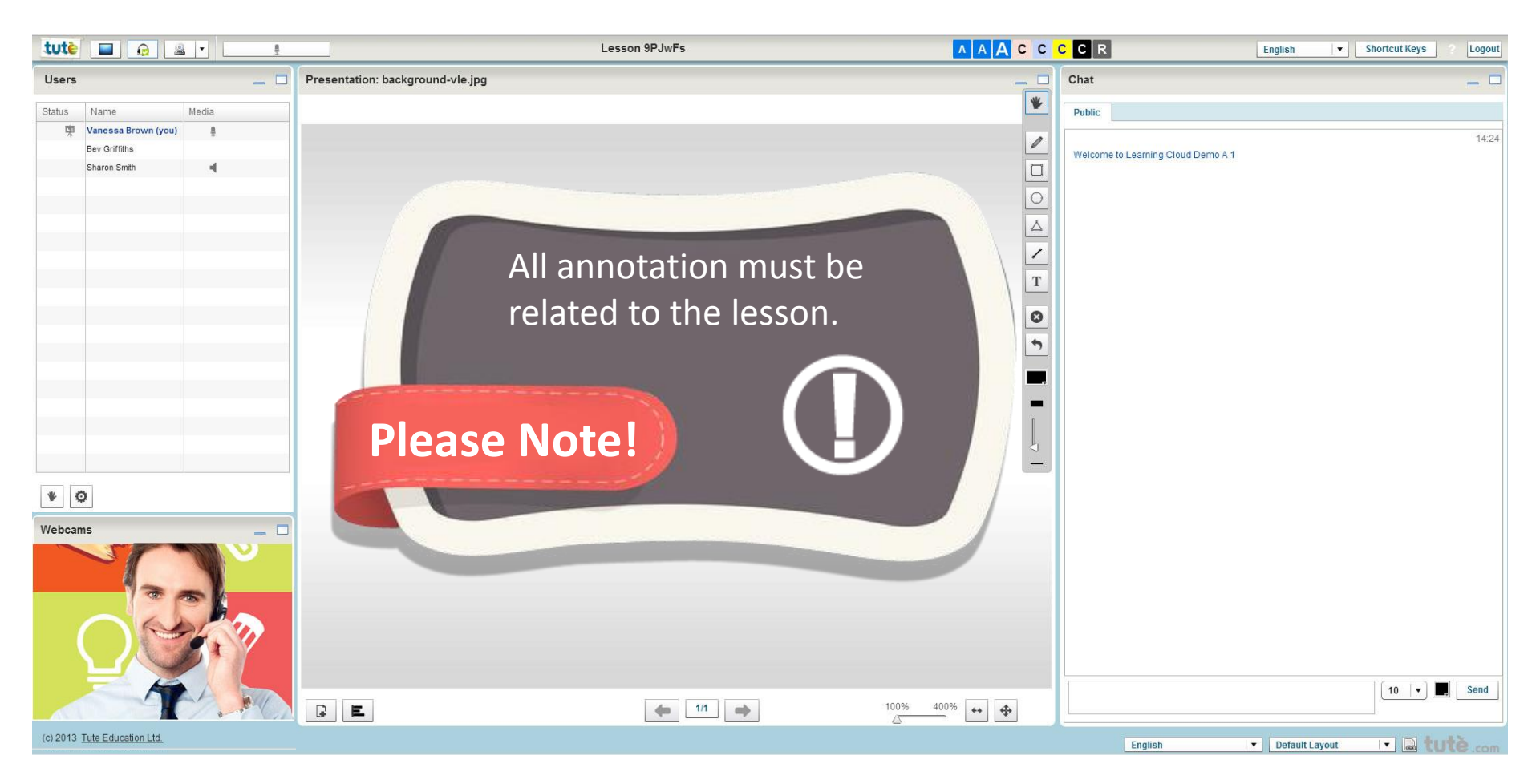

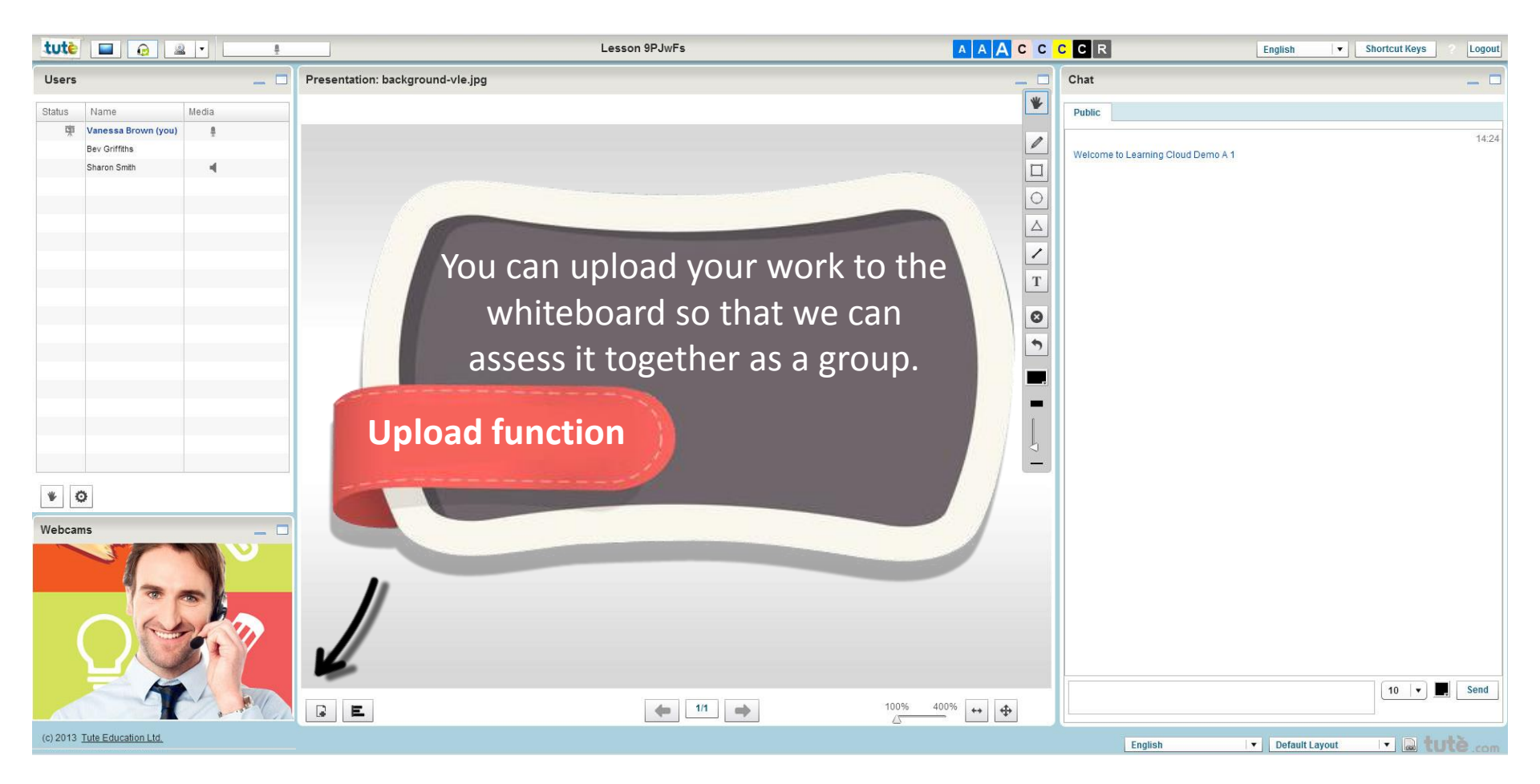

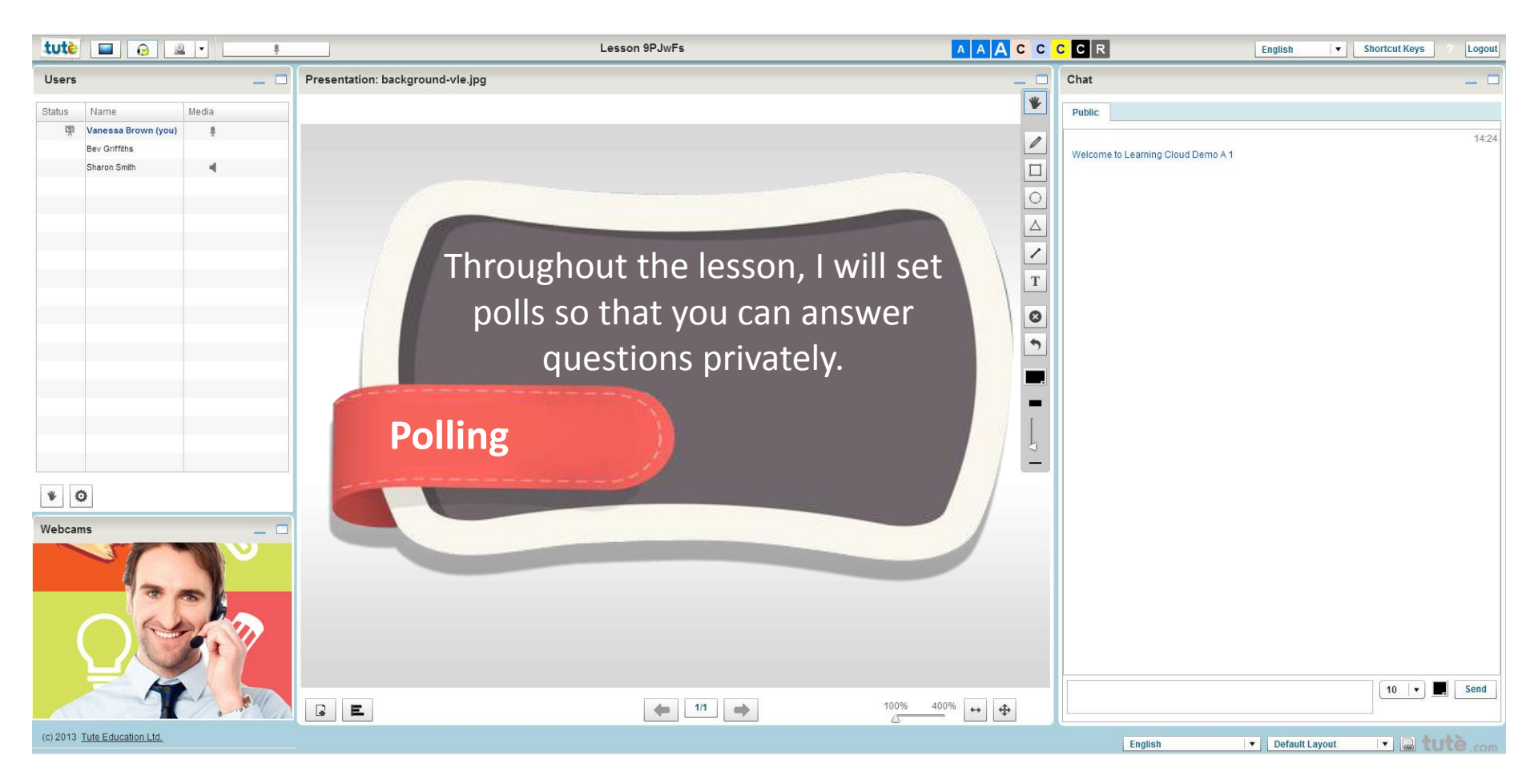

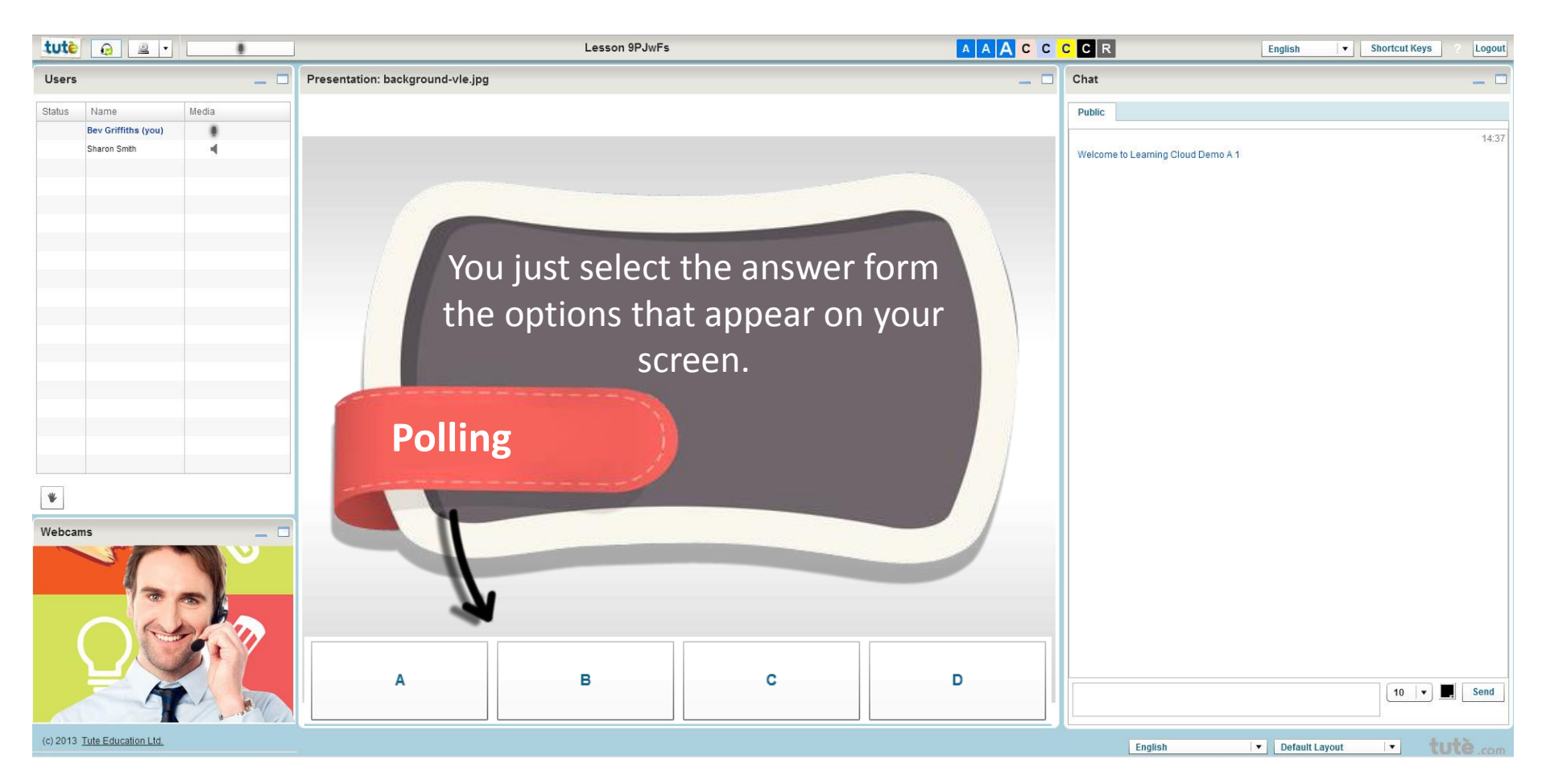

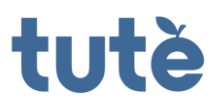

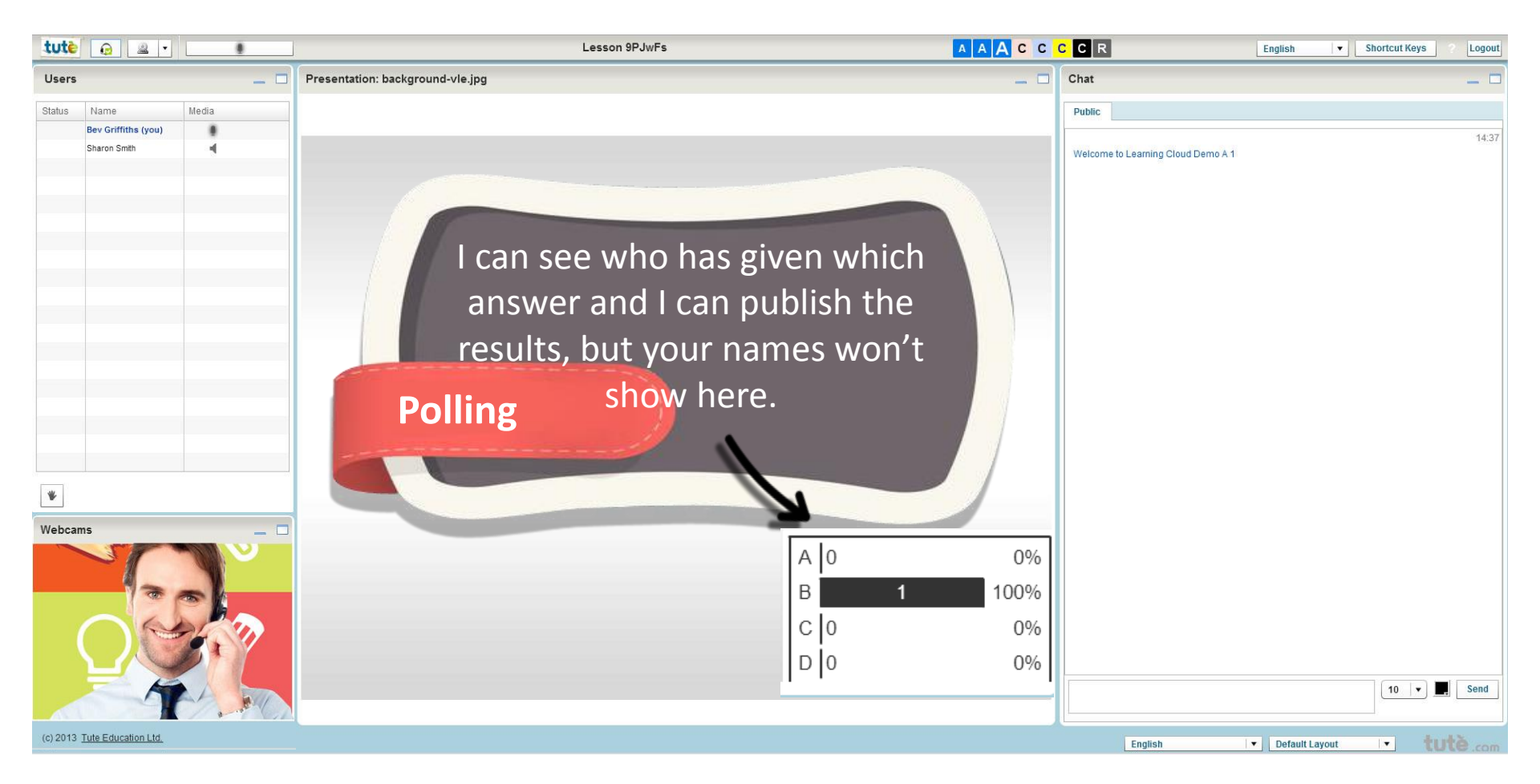

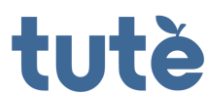

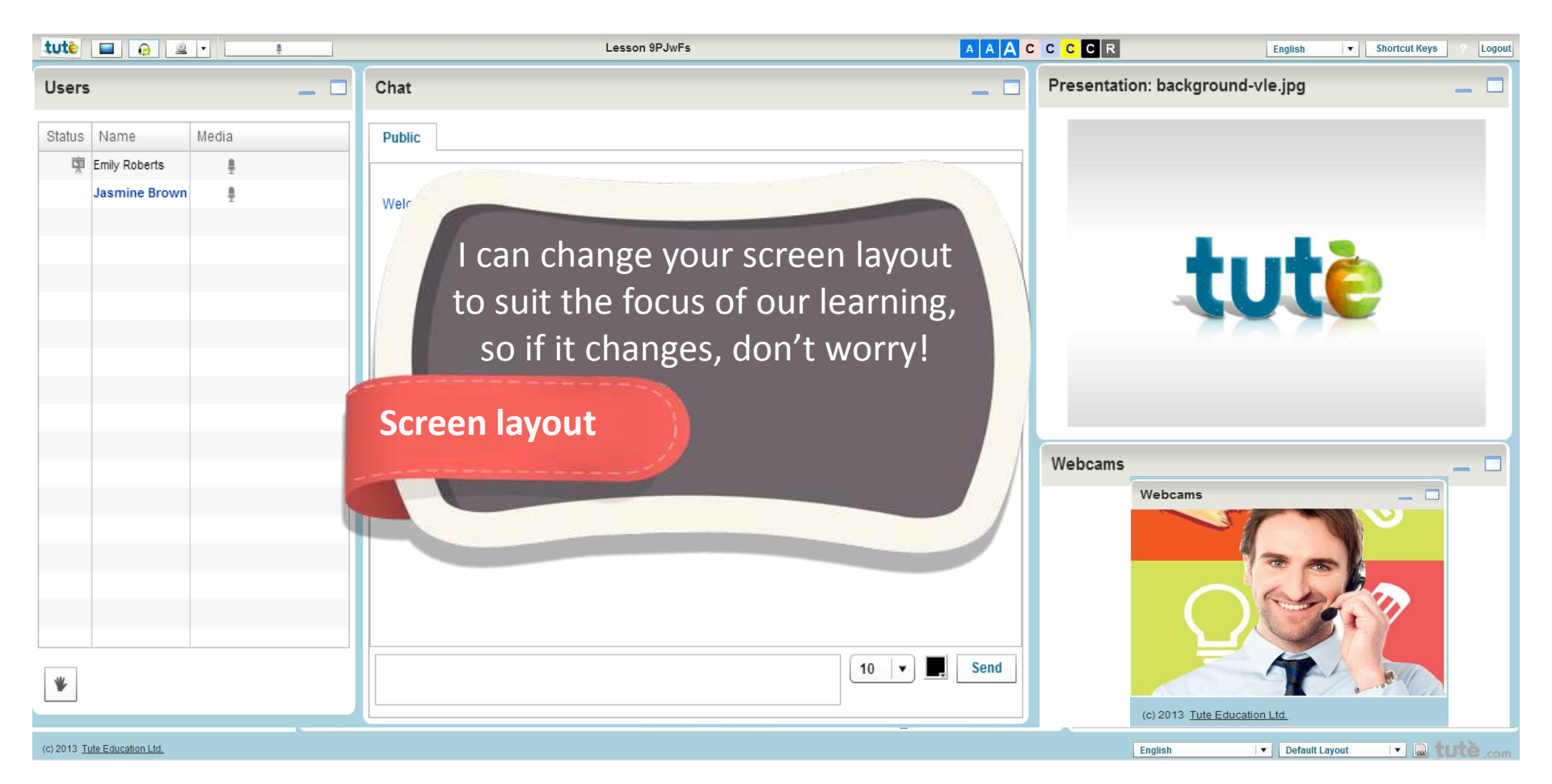

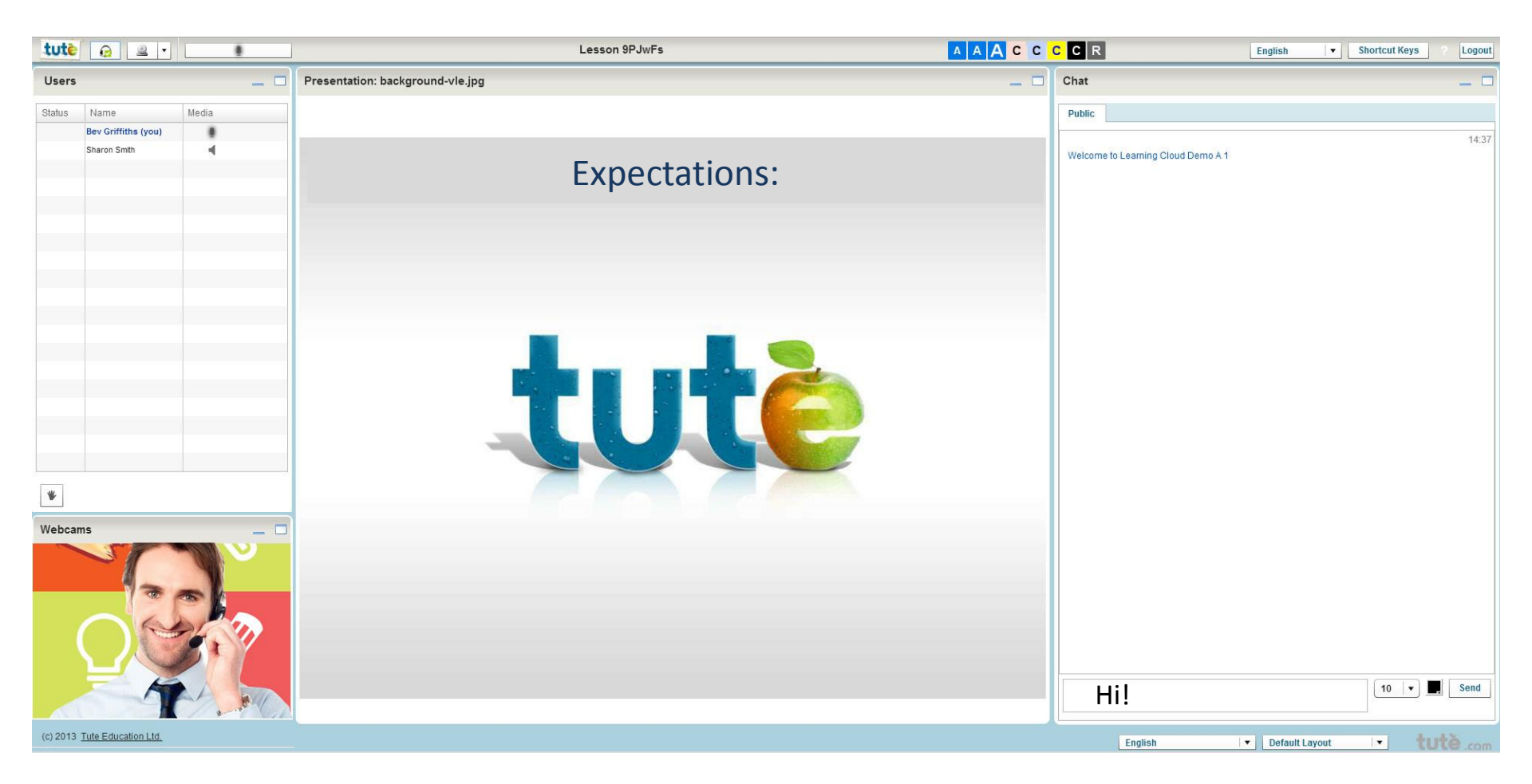

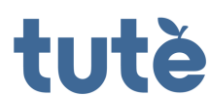